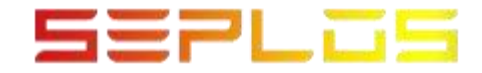

# **SEPLOS BMS3.0 UPGRADE INSTRUCTION**

DONGGUAN SEPLOS TECHNOLOGY CO., LTD

Conditions required for upgrading BMS

- Computer system bit 64, support Windos7-Win10 system
- Dedicated RS485 Converter
- Need to connect RS485-1 port

**Notice:** It is necessary to upgrade the firmware, pay attention to the power-on status of the BMS during the upgrade process, cannot shut down, pause or cancel the update in the middle.

## First:

The BMS needs to disconnect from the communication state with the inverter in standby, and connect to the RS485 port.

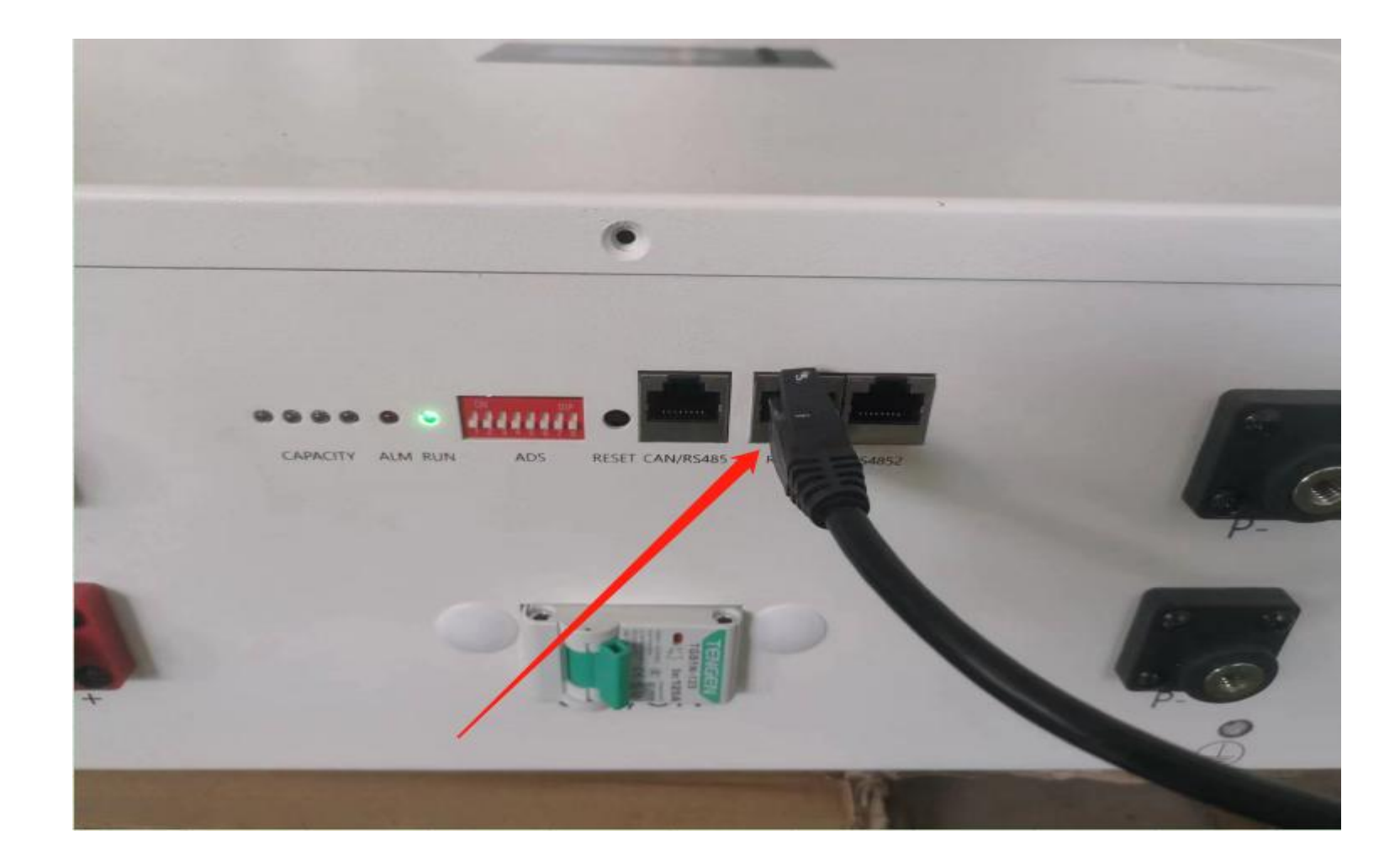

### Second:

Turn on the upper computer and connect to check the firmware version

|                                                                | System Monitor                                                                                                    | Parameter Managem            | ent Switch Control | Other Settings        | Real-1 | lime Data | History Data | Online | Upgrade |
|----------------------------------------------------------------|----------------------------------------------------------------------------------------------------|------------------------------|--------------------|-----------------------|--------|-----------|--------------|--------|---------|
|                                                                | 50.1                                                                                                    | TotalV                       | TotalCur           | Basic Info            |        |           | Cell Voltage | Info   |         |
| 59.1                                                           | 59.1%                                                                                                    | 26 48v                       | 0.004              | Name                  | Value  |           | Name         | Value  | balance |
|                                                                | Standby mode<br>SOH100.0 %                                                                                                    | ZO. 40V<br>TotalCapli0.00 Ah | RemainCap65.01 Ah  | Remaining capacity    | 65.01  | Ah        | Ce1101       | 3.311  | v       |
|                                                                |                                                                                                    |                              |                    | Total capacity        | 110.00 | Ah        | Ce1102       | 3, 308 | v       |
|                                                                | $\begin{array}{ccc} & {}_{\text{MinCellV}} & {}_{\text{MinCellV}} & {}_{\text{DiffCellV}} \\ 311 v & 3.308 v & 3_{m} v \\ {}_{\text{N}} & {}_{\text{Pos2}} & - \end{array}$ | DiffCellV                    | MaxCellT           | Total discharge capa… | 340    | Ah        | Cel103       | 3. 309 | v       |
| 0 011                                                          |                                                                                                    |                              |                    | SOH                   | 100.0  | 5         | Ce1104       | 3.311  | v       |
| 3.311V                                                         |                                                                                                    | 32.8℃                        | Cycle              | 4                     | times  | Ce1105    | 3.309        | v      |         |
| los1                                                           |                                                                                                    |                              | Posl               | Averag of cell tempe  | 32.6   | 10        | Ce1106       | 3.308  | v       |
|                                                                | 1.8.                                                                                                    |                              |                    | Max cell temperature  | 32.8   | C         | Ce1107       | 3.309  | v       |
| Discharge FET on Current limiting FET on Temp, regulate FET on |                                                                                                    |                              |                    | Min cell temperature  | 32.5   | C         | Ce1108       | 3.311  | v       |
|                                                                |                                                                                                    |                              |                    | Max discharge current | 80     | A         | Ce1109       | -      | v       |
| iquilibrium modul                                              | e to open) [Static equilib                                                                                                    | rium indicate                |                    | Max charge current    | 80     | A         | Ce1110       |        | V       |
| 6 (49 - 4                                                      |                                                                                                    |                              | 4                  | Cell temperature 1    | 32.8   | C         | Cel111       | -      | V       |
| Alarm Protect Info                                             |                                                                                                    |                              |                    | Cell temperature 2    | 32.5   | C         | Ce1112       | -      | v       |
|                                                                |                                                                                                    |                              |                    | Cell temperature 3    | 0.0    | C         | Cel113       | -      | v       |
|                                                                |                                                                                                    |                              |                    | Cell temperature 4    | 0.0    | U         | Cell14       | -      | v       |
|                                                                |                                                                                                    |                              |                    | Ambient temperature   | 37.2   | C         | Cell15       |        | v       |
|                                                                |                                                                                                    |                              |                    | Power temperature     | 41.0   | 0         | Cel116       |        | v       |

#### Third:

Open the firmware upgrade page, select Firmware Upgrade

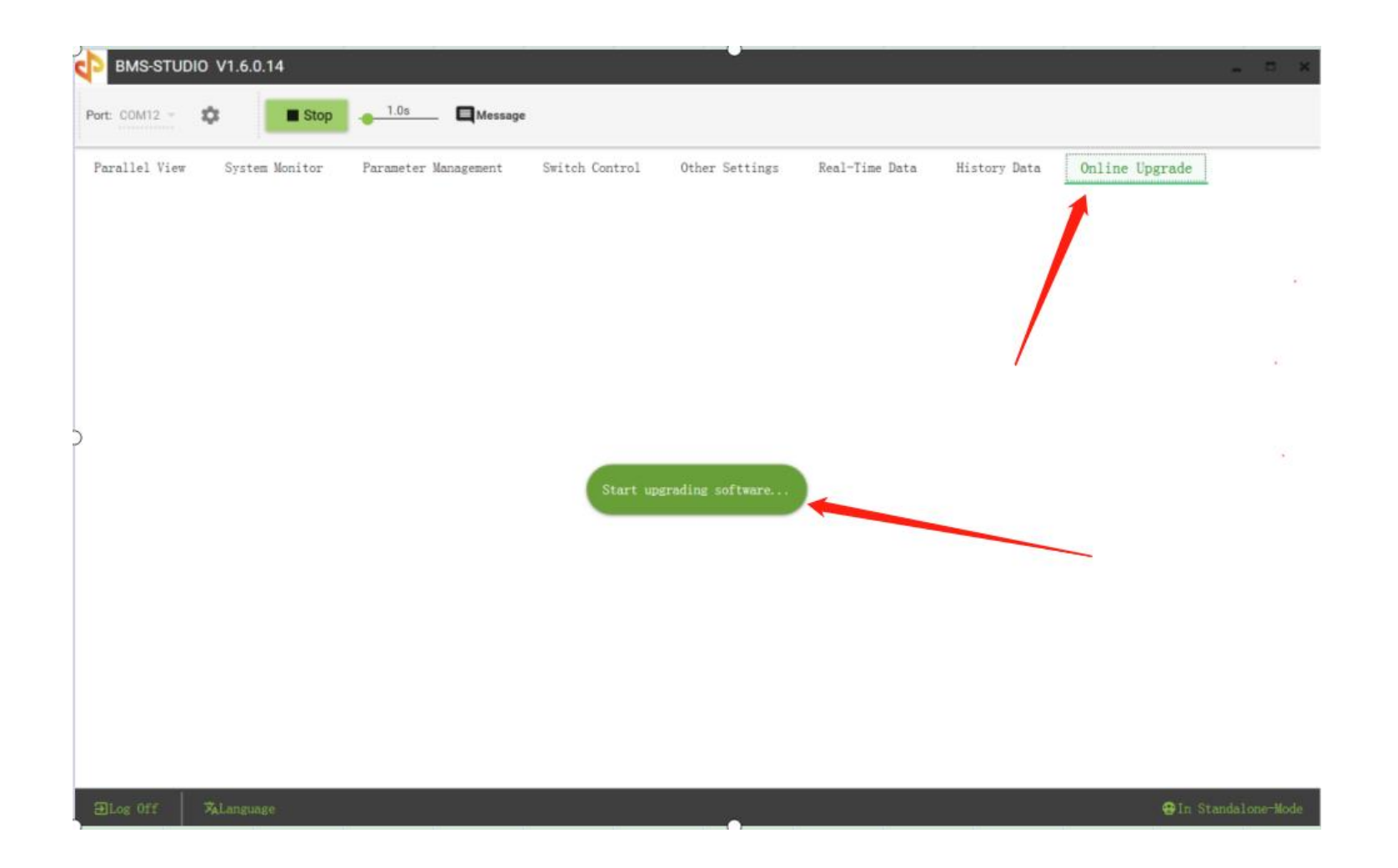

## Fourth:

Open the upgrade window:

- 1、Select the correct COM port
- 2、Confirm baud rate bit 19200
- 3、 Open the serial channel
- 4、 Select the upgrade file
- 5、Confirm upgrade

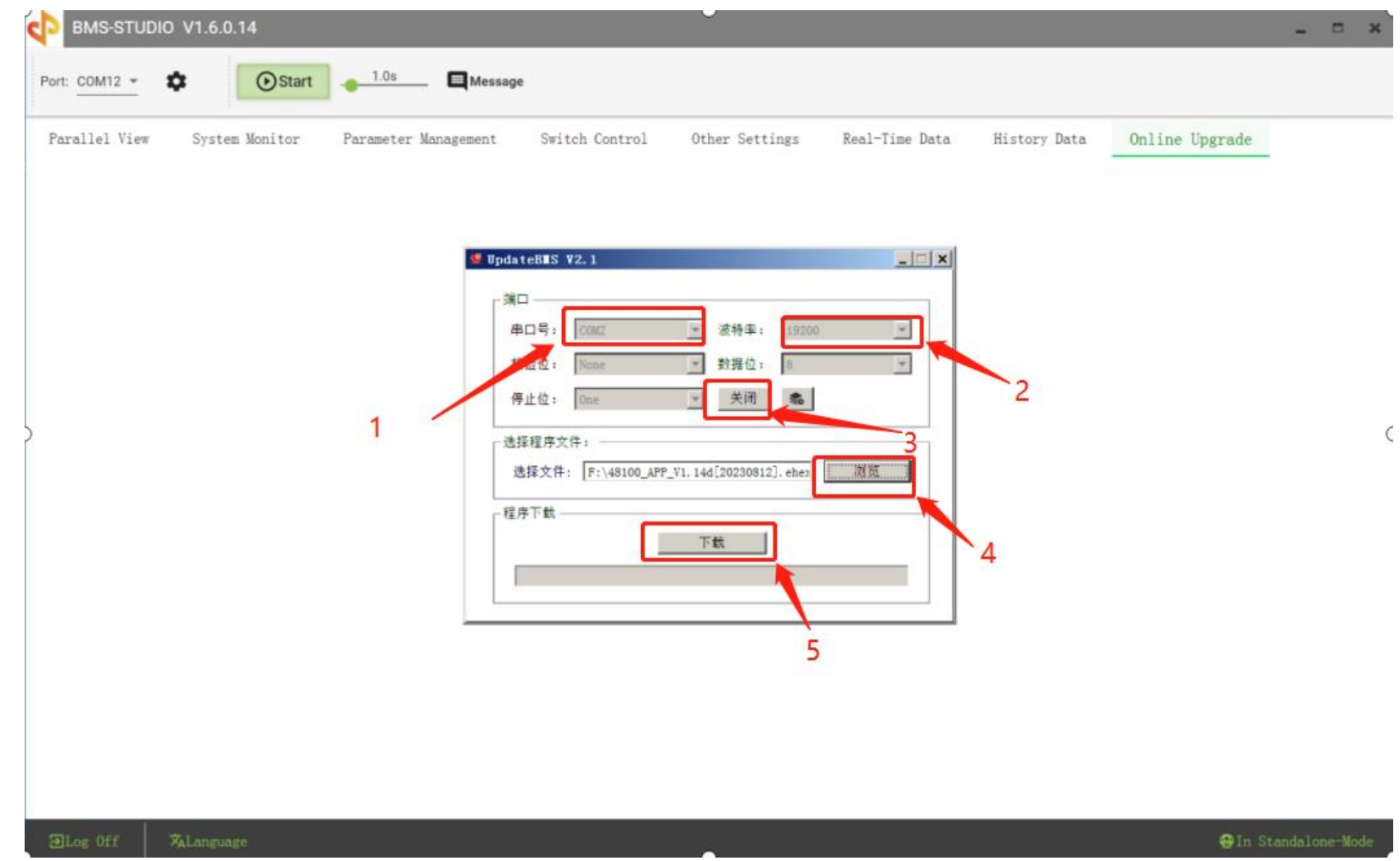

| Parallel View | System Monitor | Parameter Management | Switch Control                                                                                         | Other Settings                                                                                                    | Real-Time Data | History Data | Online Upgrade |  |
|---------------|----------------|----------------------|----------------------------------------------------------------------------------------------------|----------------------------------------------------------------------------------------------------|----------------|--------------|----------------|--|
|               |                |                      | dateB#S ¥2.1<br>第0<br>申口号: [COM12]<br>校验位: [None<br>停止位: [One<br>选择程序文件:<br>选择文件: [F:\48100_AF<br>程序下载 | <ul> <li>▼ 波特率: 19200</li> <li>▼ 数据位: 3</li> <li>● 天田 ●</li> <li>• 天田 ●</li> <li>• 天田 ●</li> <li>• 下载进度9.5%</li> </ul> | _ □ ×          |              |                |  |

## Fifth:

Update successed

Close the window

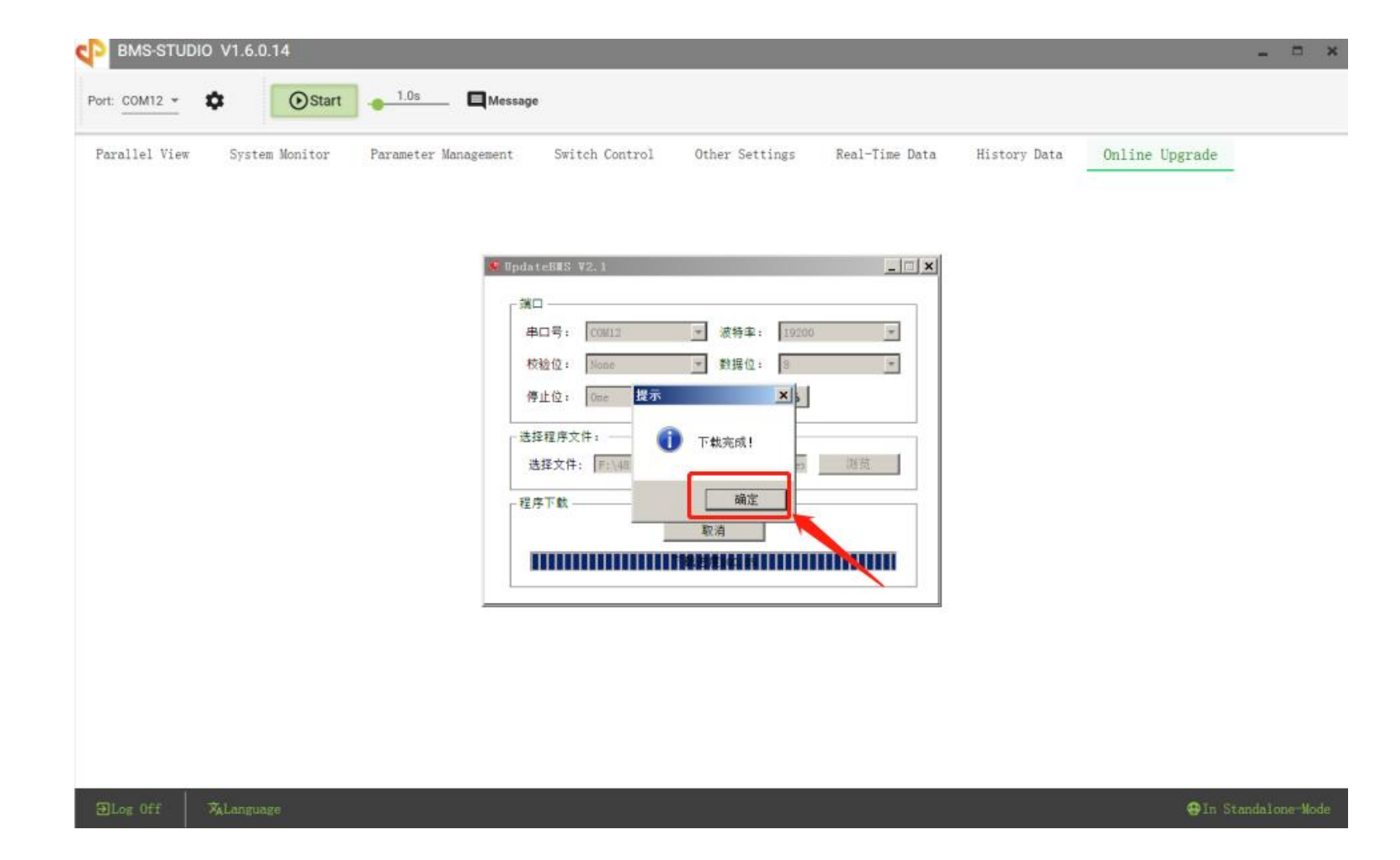

#### Sixth:

Check whether the upgrade of the firmware version is completed. After the upgrade is completed, the firmware version will be displayed in the version number of the upgraded program.

| v balance<br>v v<br>v v     |
|-----------------------------|
| balance<br>V<br>V<br>V<br>V |
| v<br>v<br>v                 |
| V<br>V<br>V                 |
| V<br>V                      |
| V                           |
|                             |
| 8                           |
| V                           |
| v                           |
| v                           |
| V                           |
| V                           |
| V                           |
| V                           |
| V                           |
| V                           |
| V                           |
| v                           |
|                             |